## EDUCA APLIKAZIOA ERABILTZEKO GIDA EBALUAZIO DIAGNOSTIKOA

## <u>Aurkibidea</u>

| A. | EBALUAZIO DIAGNOSTIKOA EGINGO DUTEN IKASLEEN MATRIKULAZIOA          | 2  |
|----|---------------------------------------------------------------------|----|
| Β. | IKASLEEN ERANTZUNAK SARTZEA                                         | 5  |
| C. | EGIAZTATZEA: DATUAK SARTZEKO PROZESUAREN AURRERAPENA GAINBEGIRATZEA | 7  |
| D. | IKASLEEN TXOSTENAK ESKURATZEA                                       | 8  |
| E. | IKASTETXEAREN TXOSTENA DESKARGATZEA                                 | 9  |
| F. | TABLEAUn SARTZEA: ikasturte honen eta aurreko ikasturteetako datuak | 10 |

(Gida honek Jarduteko protokoloaren 4. atala osatzen du.)

## A. EBALUAZIO DIAGNOSTIKOA EGINGO DUTEN IKASLEEN MATRIKULAZIOA

(Eduki hau Jarduteko protokoloaren I. ERANSKINA da.)

**ZUZENDARIEK** baino ezin dute ikasleak matrikulatu.

**1. urratsa.** EDUCA aplikazioan sartu, **zuzendariaren perfilari** dagozkion *erabiltzailea* eta *pasahitza* erabiliz:

2. urratsa. Ikasleak matrikulatzeko, *Ikastetxearen ebaluazioa > Ebaluazio Diagnostikoa > Ikasleak* atalera jo:

| SAGARRIAK | IRAKASLEAREN KOADERNOA |   | IKASTETXEAREN EBALUAZIOA |
|-----------|------------------------|---|--------------------------|
| GALDE-SC  | ORTAREN ERABILTZAILEAK | + | EBALUAZIO DIAGNOSTIKOA   |
| EGIAZTAT  |                        | ÷ | ESTATISTIKA              |
| IKASLEAK  |                        | ÷ | AUTOEBALUAZIOA           |
| IKASTETX  |                        |   |                          |
| EMAITZEN  |                        |   |                          |
|           |                        |   |                          |

Pantaila hau bistaratuko da:

| Ebaluazio diagnostikoa: Taldeko ikasleak 🕖 |                                       |   |  |  |  |  |  |  |  |
|--------------------------------------------|---------------------------------------|---|--|--|--|--|--|--|--|
| Dauden probak<br>Hautatu proba bat         | Taldeko ikasleak<br>Hautatu talde bat | v |  |  |  |  |  |  |  |

**3. urratsa.** Dauden probak koadroan dagokion proba aukeratuko da, eta Taldeko ikasleak koadroan, matrikulatu nahi den taldea. Pantaila hau bistaratuko da:

| kastebezeren ebaluazioa > Ebaluazio diagnostikoa > Ikasteak (berria)               |                                            |                            |                                             |  |  |  |  |
|------------------------------------------------------------------------------------|--------------------------------------------|----------------------------|---------------------------------------------|--|--|--|--|
| Ebaluazio diagnostikoa: Taldeko                                                    | Ebaluazio diagnostikoa: Taldeko ikasleak 📀 |                            |                                             |  |  |  |  |
| Dauden probak DBH 2                                                                | Taldeko ikasleak<br>DBH 2A V               | 18 ikasle matrikulatu gabe | Gorde<br>Epea: 2024/10/10etik 2025/02/25era |  |  |  |  |
| Salbuetsita 📕 Baja 🥅 Matrikulatu gabe                                              |                                            |                            |                                             |  |  |  |  |
| # lzen osoa ↑↓                                                                     | Salbuetsif                                 | a Oharrak                  |                                             |  |  |  |  |
| 1 427450                                                                           | œ                                          |                            |                                             |  |  |  |  |
| 2 427794                                                                           | C                                          |                            |                                             |  |  |  |  |
| 3 420956                                                                           | ß                                          |                            |                                             |  |  |  |  |
| 4 427452                                                                           | ß                                          |                            |                                             |  |  |  |  |
| 5 468211                                                                           | ß                                          |                            |                                             |  |  |  |  |
| 431391<br>6 Baja (2024/09/02)<br>Motivo: Matrikula berria onarpen prozesuaren bide | ez                                         |                            |                                             |  |  |  |  |
| 7 431465                                                                           | ß                                          |                            |                                             |  |  |  |  |
| 8 420919                                                                           | œ                                          |                            |                                             |  |  |  |  |
| 9 427921                                                                           | œ                                          |                            |                                             |  |  |  |  |
| 10 430014                                                                          | œ                                          |                            |                                             |  |  |  |  |

Izen guztiak atzeko plano arrosa baten gainean daudela ikusten da (baja eman duten ikasleena izan ezik): ikasle jakin baten matrikula egindakoan, atzeko plano hori zuri bihurtuko da (ondorengo irudi batean ikusiko da).

## 4. urratsa. Salbuespenak erregistratzeko honela jokatu behar da:

a. *Salbuetsita* zutabeko ikonoan sakatuta, menu berri bat zabalduko da eta salbuesteko aurreikusitako lau arrazoiak bistaratuko dira

| kastetxea                                  | ren ebaluazioa 🚿 Ebaluazio diagnostiko                                        | 8 >  | Ikasleak (berria)                                                                                              |                                              |                                                                                                    |  |                                    |  |
|--------------------------------------------|-------------------------------------------------------------------------------|------|----------------------------------------------------------------------------------------------------|----------------------------------------------|----------------------------------------------------------------------------------------------------|--|------------------------------------|--|
| Ebaluazio diagnostikoa: Taldeko ikasleak 🚱 |                                                                               |      |                                                                                                    |                                              |                                                                                                    |  |                                    |  |
|                                            |                                                                               |      |                                                                                                    |                                              |                                                                                                    |  |                                    |  |
|                                            | den probak                                                                    |      | Taldeko ikasleak                                                                                               |                                              |                                                                                                    |  |                                    |  |
|                                            |                                                                               |      | DRH 2.A                                                                                                    | <ul> <li>18 ikasle ma</li> </ul>             | trikulatu gabe                                                                                                    |  |                                    |  |
|                                            |                                                                               |      |                                                                                                    |                                              |                                                                                                    |  | tpea: 2024/10/10etik 2025/02/25era |  |
|                                            | albuetsita 🗏 Baja 🔠 Matrikulatu gabe                                          |      |                                                                                                    |                                              |                                                                                                    |  |                                    |  |
|                                            |                                                                               |      | E CONTRACTOR OF CONTRACTOR OF CONTRACTOR OF CONTRACTOR OF CONTRACTOR OF CONTRACTOR OF CONTRACTOR OF CONTRACTOR | baluazio diagnostil                          | roa: Salbuesteko arrazoiak X                                                                                              |  |                                    |  |
|                                            | Izen osoa †                                                                   |      |                                                                                                    |                                              |                                                                                                    |  |                                    |  |
|                                            | 427450                                                                        |      |                                                                                                    | Hezkuntza-premia be<br>Bereziko Unitatea (Cl | reziak dituen ikaslea (HPB), DBHko 2. mailan Curriculum Egokitzapen Esanguratsua (CEE) edo Curriculum<br>IU) egiten duena |  |                                    |  |
|                                            | 427794                                                                        |      |                                                                                                    | Curriculum Egokitzap                         | en Programa (CEP) egiten duen ikaslea                                                                                     |  |                                    |  |
|                                            |                                                                               |      |                                                                                                    | Espainiako hezkuntza                         | -sisteman berandu sartu eta curriculumean desfase larria duen ikaslea                                                     |  |                                    |  |
|                                            |                                                                               |      |                                                                                                    | Ikasteko erabiltzen d                        | en hizkuntza ez ezagutzeagatik zailtasunak dituen ikaslea                                                                 |  |                                    |  |
|                                            |                                                                               |      |                                                                                                    |                                              | Outly Faults                                                                                                    |  |                                    |  |
|                                            | 468211                                                                        |      |                                                                                                    |                                              | Citatto E2023ato                                                                                                    |  |                                    |  |
| 6                                          | 431391<br>Baja (2024-09/62)<br>Motiva: Matrikula berria onarpen prozesuoren I | NJEZ |                                                                                                    |                                              |                                                                                                    |  |                                    |  |
|                                            | 431465                                                                        |      |                                                                                                    | Of                                           |                                                                                                    |  |                                    |  |
| 8                                          |                                                                               |      |                                                                                                    | œ                                            |                                                                                                    |  |                                    |  |
| 9                                          |                                                                               |      |                                                                                                    | œ                                            |                                                                                                    |  |                                    |  |
|                                            |                                                                               |      |                                                                                                    | Gr .                                         |                                                                                                    |  |                                    |  |

(DBH 2. mailako pantaila-argazkia)

(LH 4. mailako pantaila-argazkia)

| Aastetunien ebilaiste » Esilaiste dageetikoa » kutiek Bernij                                                                                                    |                            |                                                                                                    |                                            |  |  |  |  |  |
|----------------------------------------------------------------------------------------------------|----------------------------|----------------------------------------------------------------------------------------------------|--------------------------------------------|--|--|--|--|--|
| Ebaluazio diagnostikoa: Taldeko ikasleak 💿                                                                                                    |                            |                                                                                                    |                                            |  |  |  |  |  |
| Dauden probák<br>Lehen Herkuntzako 4. maila (Sastelenia). 🗸 🗸                                                                                                    | Taldeko ikasleak<br>LH 4 A | v                                                                                                    | Corde<br>Epear 2004/10/10mix 2025/02/25era |  |  |  |  |  |
| Bishwata         Bigs         Entendentian gabe           x         tana mana         12           1         60009         3           3         482070         3           4         51059         5           5         85507         5 |                            | aluario falignostikoa: Sallouseteko arrazoiak ×  Copania beturta: sistema beardu satu da curculurea defase laria due kalas  kastela esistema de holonta: e españesgalt zallaurea de lare laria due kalas  indicator pena bendu (HI) di ana kalas. (Hi a.c. male: Curculure fojkitzpen tangoustas (KC) dues, bi utità curcular developidat.  1. aluala benefutzte sinte (HI) di ana tana (Hi a.c. male: Curculure fojkitzpen tangoustas (KC) dues, bi utità curcular developidat.  1. aluala benefutzte sinte (HI) di ana tana (Hi a.c. male: Curculure fojkitzpen tangoustas (KC) dues, bi utità curcular developidat.  1. aluala benefutzte sinte (HI) di ana tana (Hi a.c. male: Curculure fojkitzpen tangoustas (KC) dues, bi utità curcular developidat.  1. aluala benefutzte sinte (HI) di ana tangoustas de la due tangoustas de la dues developidat.  2. aluala benefutzte sinte (HI) di ana dues due due due due due due due due due due |                                            |  |  |  |  |  |
| 6 403,004                                                                                                    |                            | 9                                                                                                    |                                            |  |  |  |  |  |
| 7 404000                                                                                                    |                            | <i>a</i>                                                                                                    |                                            |  |  |  |  |  |
| a 405302                                                                                                    |                            | a                                                                                                    |                                            |  |  |  |  |  |
| 8 389044                                                                                                    |                            | 2                                                                                                    |                                            |  |  |  |  |  |
| NEW KEADAT                                                                                                    |                            | 7                                                                                                    |                                            |  |  |  |  |  |

b. Salbuetsiko den ikaslearen ezaugarrien arabera, salbuespenaren arrazoia(k) adieraziko d(ir)a eta **Onartu** sakatuko da:

(DBH 2. mailako pantaila-argazkia)

| Ebaluazio         | o diagnostikoa: Taldeko          | ikasleak 🕜                  |                                                                                                    |            |          |                                    |
|-------------------|----------------------------------|-----------------------------|----------------------------------------------------------------------------------------------------|------------|----------|------------------------------------|
| Dauden j<br>DBH 2 | probak<br>V                      | Taldeko ikasleak<br>DBH 2.A | ✓ 18 kaste matrikulatu gabe                                                                                                    |            | Eprar 20 | Gorde<br>24/10/10etik 2025/02/25et |
| IIISalbue         | etsita 📲 Baja 📰 Matrikulatu gabe |                             | Ebaluario diagnostikoa: Salbuesteko arrazolak                                                                                                    | ×          |          |                                    |
| e 12              | en osoa †↓<br>27450              |                             | Hezkuntza-premia bereziak dituen ikaslea (HPR), DBHko 2. mailan Curriculum Egokitzapen Esanguratsua (CEE) edo     Hezeziko Unitatea (CEU) aoiten duena                   | Curriculum |          |                                    |
| 2 42              | 27794                            |                             | Curriculum Egokitzapen Programa (CEP) egiten duen ikaslea                                                                                                    | - 1        |          |                                    |
| 3 42              | 20956                            |                             | Espainiako hezkuntza-sisteman berandu sartu eta curriculumean desfase larria duen ikaslea Ikasteko erabiltzen den hizkuntza ez ezagutzeagatik zailtasunak dituen ikaslea | - 1        |          |                                    |
| 4 42              |                                  |                             | Onartu Ezectatu                                                                                                    | - 1        |          |                                    |
| 6 59              |                                  |                             |                                                                                                    |            |          |                                    |

(LH 4. mailako pantaila-argazkia)

| Ebaluazio diagnostikoa: Taldeko                                                                                                    | ikasleak 🕜                 |                                                                                                    |                                |
|----------------------------------------------------------------------------------------------------|----------------------------|----------------------------------------------------------------------------------------------------|--------------------------------|
| Dauden probak<br>Lehen Herkuntzako 4. maila (Gartelania) 🛛 💙                                                                                                    | Taldeko ikasleak<br>LH 4 A | ×                                                                                                    | Epror 2004/16/10586.2022/10/25 |
| Estitueta         Estitueta         Estitueta <t< td=""><td></td><td>Ebaluazio diagnostikos: Salbuesteko arrazolak         ×           Impianisa kohurtzi-stenan horodu tart, eta colonzon defise laria duen kada:         &gt;           Impianisa horidutzi ese poptragati talbuarki duen kada:         &gt;           Impianisa horidutzi ese poptragati talbuarki duen kada:         &gt;           Impianisa horidutzi ese poptragati talbuarki duen kada:         &gt;           Impianisa horidutzi ese poptragati talbuarki duen kada:         &gt;&gt;&gt;&gt;&gt;&gt;&gt;&gt;&gt;&gt;&gt;&gt;&gt;&gt;&gt;&gt;&gt;&gt;&gt;&gt;&gt;&gt;&gt;&gt;&gt;&gt;&gt;&gt;</td><td></td></t<> |                            | Ebaluazio diagnostikos: Salbuesteko arrazolak         ×           Impianisa kohurtzi-stenan horodu tart, eta colonzon defise laria duen kada:         >           Impianisa horidutzi ese poptragati talbuarki duen kada:         >           Impianisa horidutzi ese poptragati talbuarki duen kada:         >           Impianisa horidutzi ese poptragati talbuarki duen kada:         >           Impianisa horidutzi ese poptragati talbuarki duen kada:         >>>>>>>>>>>>>>>>>>>>>>>>>>>> |                                |

c. Une horretan, salbuetsitako ikaslearen atzeko planoa arrosatik grisera igaroko da (kolore horrekin erraz identifikatuko dira salbuesteko arrazoiren bat adierazi zaien ikasleak), *Salbuetsita* zutabeko ikonoa aldatu egingo da eta begi txiki bat agertuko da: bertan sakatuta, aurreko irudiaren menua irekiko da, salbuesteko arrazoiak kontsultatzeko eta, beharrezkoa bada, dagozkion aldaketak egiteko:

| Rusteteeren ebaluacioa > tbaluacio diagnostikoa > (kasleak (benia) |                                                                           |                                |             |                  |                                              |  |  |  |  |
|--------------------------------------------------------------------|---------------------------------------------------------------------------|--------------------------------|-------------|------------------|----------------------------------------------|--|--|--|--|
| Ebaluazio                                                          | Ebaluazio diagnostikoa: Taldeko ikasleak 💿                                |                                |             |                  |                                              |  |  |  |  |
| Dauden pr<br>DBH 2                                                 | orobak 🗸 🗸                                                                | Taldeko ikasleak<br>DBH 2A 🗸 🗸 | 18 ikasle m | atrillulatu gabe | Gorde<br>Epex: 2024/10/10etik: 2025/02/25era |  |  |  |  |
| Salbuets                                                           | tsita 🧧 Baja 🔲 Matrikulatu gabe                                           |                                |             |                  |                                              |  |  |  |  |
| ø Izen                                                             | n osoa †                                                                  | Salbuetsi                      | ta          | Oharrak          |                                              |  |  |  |  |
| 1 4274                                                             | 7450                                                                      | CP (                           |             |                  |                                              |  |  |  |  |
| 2 4271                                                             | 7794                                                                      | •                              |             |                  |                                              |  |  |  |  |
| 3 4201                                                             | 0956                                                                      | 27                             |             |                  |                                              |  |  |  |  |
| 4 427                                                              | 7452                                                                      | œ                              |             |                  |                                              |  |  |  |  |
| 5 4683                                                             | 8211                                                                      | C7                             |             |                  |                                              |  |  |  |  |
| 6 Baja<br>Motiv                                                    | 1391<br>a (2024/09/02)<br>tiva Matrikula berria onorpen prozesuaren bidez |                                |             |                  |                                              |  |  |  |  |
| 7 4314                                                             | 1465                                                                      | 8                              |             |                  |                                              |  |  |  |  |
| 8 4205                                                             | 0919                                                                      | 2                              |             |                  |                                              |  |  |  |  |
| 9 4271                                                             | 7921                                                                      | œ                              |             |                  |                                              |  |  |  |  |
| 10 4300                                                            | 0014                                                                      | 2                              |             |                  |                                              |  |  |  |  |

**5. Urratsa**. Ikasleak salbuesteko arrazoiak adierazi ondoren, ikasle horiek eta gainerako ikasleak matrikulatzeko unea izango da. Horretarako, *Gorde* ikonoa sakatu behar da (goian, eskuinean). Une horretan, menu bat agertuko da egingo den ekintzaren berri emateko eta aldaketak onartzea eskatzeko:

| ikastetxe                         | mit-fourier distantes > fastante dagnostica > kastant (berns) |                                                                            |                  |            |                              |                                    |  |  |  |  |
|-----------------------------------|---------------------------------------------------------------|----------------------------------------------------------------------------|------------------|------------|------------------------------|------------------------------------|--|--|--|--|
| Ebal                              | baluazio diagnostikoa: Taldeko ikasleak 🕖                     |                                                                            |                  |            |                              |                                    |  |  |  |  |
|                                   | _                                                             |                                                                            |                  |            |                              |                                    |  |  |  |  |
| Da                                | uden pr                                                       | robak                                                                      | Taldeko ikasleak |            |                              | Gorde                              |  |  |  |  |
| DBA                               |                                                               | ~                                                                          | DBH 2.A          | ~ 18       | 8 ikasle matrikulatu gabe    | Epear 2024/10/10etik 2025/02/25era |  |  |  |  |
| Estburbits Bibge Etkenkulets gete |                                                               |                                                                            |                  |            |                              |                                    |  |  |  |  |
|                                   | Izen                                                          | n osoa †                                                                   |                  | albuetsita | Ebaluazio diagnostikoa ×     |                                    |  |  |  |  |
|                                   | 4274                                                          |                                                                            |                  | œ          | Honako hau edingo da:        |                                    |  |  |  |  |
| < 2                               | 427                                                           | 7794                                                                       |                  | ۲          | 18 ikasle matrikulatuko dira |                                    |  |  |  |  |
|                                   | 420                                                           | 2956                                                                       |                  | œ          | Aldaketak gorde nahi dituzu? |                                    |  |  |  |  |
|                                   | 427                                                           |                                                                            |                  | œ          | Onartu Ezeztatu              |                                    |  |  |  |  |
|                                   | 468                                                           |                                                                            |                  | œ          |                              |                                    |  |  |  |  |
| 6                                 | 431:<br>Bigio<br>Motio                                        | 1391<br>s (2024/08/00)<br>tika: Matrikula berria anorpen prozesuaren bidez |                  |            |                              |                                    |  |  |  |  |
|                                   | 4314                                                          | 1465                                                                       |                  | œ          |                              |                                    |  |  |  |  |
|                                   | 420                                                           |                                                                            |                  | œ          |                              |                                    |  |  |  |  |
|                                   | 427                                                           |                                                                            |                  | œ          |                              |                                    |  |  |  |  |
|                                   | 430                                                           |                                                                            |                  | œ          |                              |                                    |  |  |  |  |

Aldaketak onartutakoan, amaitu da ikasleen matrikula-prozesua. Ondorengo irudian ikusten denez, ikastetxeko ikasleen atzeko planoa arrosa/gris izatetik zuri/gris izatera igaroko da:

- Kolore zuria: salbuesteko arrazoirik gabe matrikulatutako ikasleak.
- Kolore grisa: salbuesteko arrazoiekin matrikulatutako ikasleak.

Gainera, eskuineko zutabean *Erantzunak* botoiak aktibatuko dira, probak egin ondoren ikasleen erantzunak eta puntuazioak sartzeko.

| Ikastetxea | ren ebaluazioa > Ebaluazio diagnostikoa                                         | > Ikasleak (berria)         |             |         |                                             |  |  |  |
|------------|---------------------------------------------------------------------------------|-----------------------------|-------------|---------|---------------------------------------------|--|--|--|
| Ebalu      | Ebaluazio diagnostikoa: Taldeko ikasleak 💿                                      |                             |             |         |                                             |  |  |  |
| Dau<br>DBH | den probak<br>2 ~ ~                                                             | Taldeko ikasleak<br>DBH 2.A | ~           |         | Gorde<br>Epea: 2024/10/10etik 2025/02/25era |  |  |  |
| -          | ialbuetsita 📕 Baja 📕 Matrikulatu gabe                                           |                             |             |         |                                             |  |  |  |
|            | Izen osoa 11                                                                    |                             | Salbuetsita | Oharrak |                                             |  |  |  |
| 1          | 427450                                                                          |                             | œ           |         | Erantzunak                                  |  |  |  |
| < 2        | 427794                                                                          |                             | •           |         | Erantzunak                                  |  |  |  |
| 3          | 420956                                                                          |                             | C2'         |         | Erantzunak                                  |  |  |  |
| 4          | 427452                                                                          |                             | 2           |         | Erantzunak                                  |  |  |  |
| 5          | 468211                                                                          |                             | CP .        |         | Erantzunak                                  |  |  |  |
| 6          | 431391<br>Baja (2024-09/02)<br>Motiva: Matrikula berria onarpen procesuaren bio | bez -                       |             |         |                                             |  |  |  |
| 7          | 431465                                                                          |                             | 3           |         | Erentzunek                                  |  |  |  |
| 8          | 420919                                                                          |                             | C2          |         | Erantzunak                                  |  |  |  |
| 9          | 427921                                                                          |                             | 22          |         | Erantzunak                                  |  |  |  |
| 10         | 430014                                                                          |                             | C#          |         | Erontzunak                                  |  |  |  |

## **B. IKASLEEN ERANTZUNAK SARTZEA**

Ikasleen erantzunak ZUZENDARIEK, ADMINISTRAZIO-LANGILEEK, TUTOREEK edo KOTUTOREEK sar ditzakete.

**ADI!!**: oso garrantzitsua da bi pertsonek ikasle beraren datuak <u>aldi berean</u> ez sartzea, batak besteak sartutakoa ezaba bailezake.

**1. urratsa.** Ikaslea matrikulaturik dagoenean (ezinbesteko baldintza), emaitzak sartzeko aukera ematen du sistemak. Hala egiteko, **"Erantzunak"** sakatu behar da:

| Kunteteanne ekoluzioa + (Italuzio diagnostikoa + Rusleak denis) |                                            |             |         |            |  |                                             |  |  |  |  |
|-----------------------------------------------------------------|--------------------------------------------|-------------|---------|------------|--|---------------------------------------------|--|--|--|--|
| Ebaluazio diagnostikoa: Taldeko                                 | Ebaluazio diagnostikoa: Taldeko ikasleak 💿 |             |         |            |  |                                             |  |  |  |  |
| Dauden probak<br>DBH 2 V                                        | Taldeko ikasleak<br>DBH 2.A                | ~           |         |            |  | Gorde<br>Epea: 2024/10/10etik 2025/02/25era |  |  |  |  |
| 🖩 Salbuetsita 📕 Baja 📲 Matrikulatu gabe                         |                                            |             |         |            |  |                                             |  |  |  |  |
| # Izen osoa †↓                                                  |                                            | Salbuetsita | Oharrak |            |  |                                             |  |  |  |  |
| 1 427450                                                        |                                            | ß           |         |            |  | Erantzunak                                  |  |  |  |  |
| 2 427794                                                        |                                            | •           |         |            |  | Erantzunak                                  |  |  |  |  |
| 3 420956                                                        |                                            | œ           |         |            |  | Erantzunak                                  |  |  |  |  |
| 4 427452                                                        |                                            | Cif.        |         |            |  | Erantzunak                                  |  |  |  |  |
|                                                                 |                                            |             |         |            |  |                                             |  |  |  |  |
|                                                                 |                                            |             |         |            |  |                                             |  |  |  |  |
|                                                                 |                                            |             |         |            |  |                                             |  |  |  |  |
|                                                                 |                                            |             |         | Erantzunak |  |                                             |  |  |  |  |
|                                                                 |                                            |             |         | Erantzunak |  |                                             |  |  |  |  |
|                                                                 |                                            |             |         | Erantzunak |  |                                             |  |  |  |  |
|                                                                 |                                            |             |         | Erantzunak |  |                                             |  |  |  |  |

- 2. urratsa. Erantzunak sartu:
  - Galdera itxietan (aukera anitzekoetan): ikasleak markatu duen aukera sartu behar da (A, B, C, D...)

Besterik ezean, NR (no responde), gaztelaniaz, edo EDE (ez du erantzuten), euskaraz, agertuko da. Erabili aukera hau ikasleak ez duenean erantzunik eman, erantzun bat baino gehiago markatu dituenean edo hautatutako erantzuna argi zehazterik ez dagoenean.

• Galdera irekietan, E/G-ekoetan, ezer ordenatu edo erlazionatu behar direnetan ...: Sartu zenbakikodea (0, 1, 2, ...) zuzenketa-jarraibideen arabera.

Formularioa zuzen bete ondoren, Bidali botoia sakatu behar da. Datuak gordeko dira.

Une oro (datuak erregistratzeko ezarritako aldian), sartutako datuak alda daitezke eta **Bidali** botoian berriro klik egin.

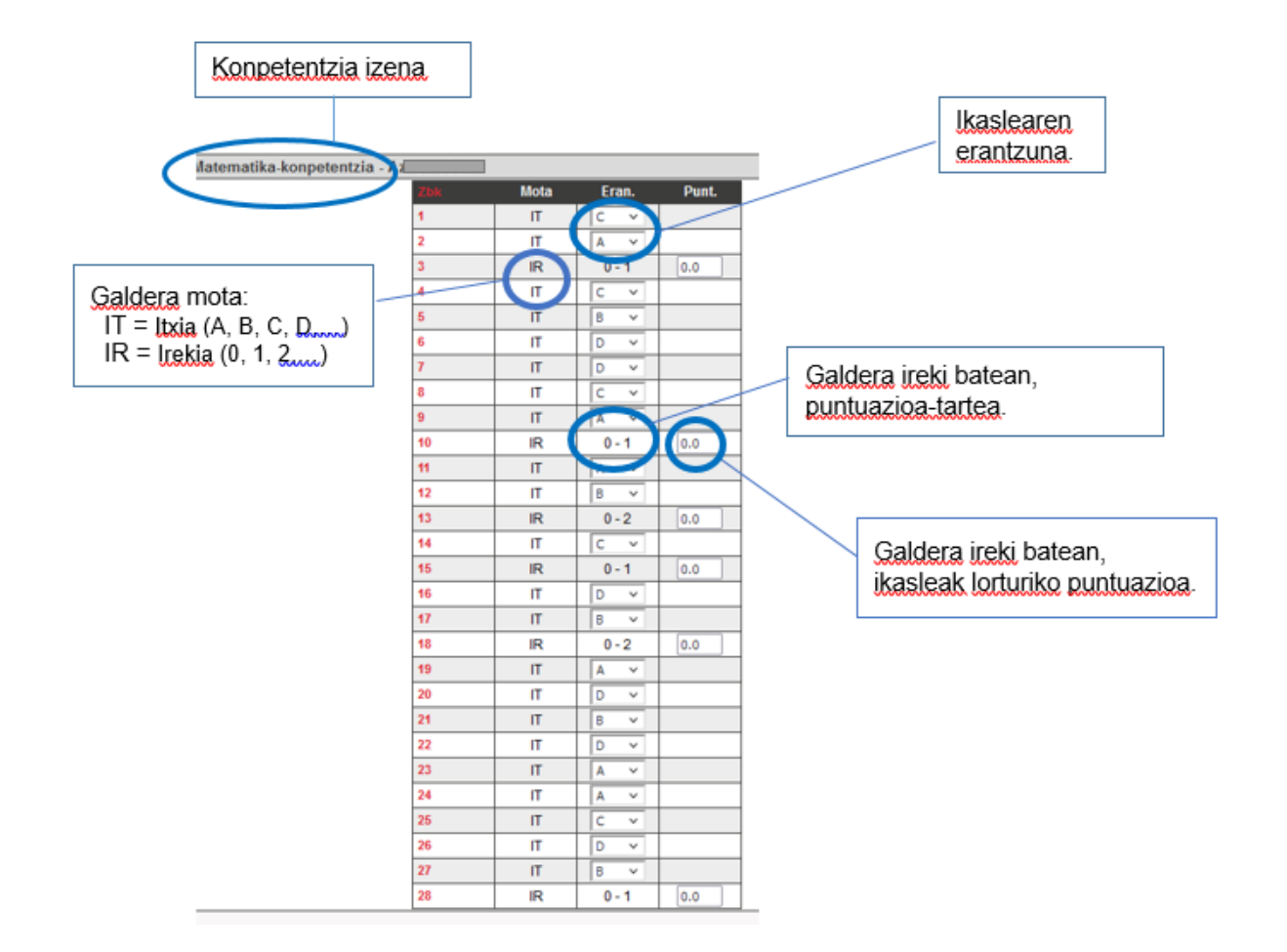

Erantzunak sartu ahala, "Erantzun osoak" zutabean marka agertuko da:

|         | Salpuetslak markatu ondore | en edo ez ba duz | u bat ere markatu | benar, ikasieen t |
|---------|----------------------------|------------------|-------------------|-------------------|
| Ikaslea | Matrikul.                  | Txostena         | Eran.Osoak        | Salbuetsita       |
| 1       | ×                          | ×                | ✓                 |                   |
| 2       | ✓                          | ×                | ✓                 |                   |
| 3       | ✓                          | ×                | ✓                 |                   |
|         |                            |                  | Den               | ak Bat ere ez     |

## C. EGIAZTATZEA: DATUAK SARTZEKO PROZESUAREN AURRERAPENA GAINBEGIRATZEA.

(Eduki hau Jarduteko protokoloaren 4.2 atala da.)

### **ZUZENDARIEK** egiten ahal dute.

**1. urratsa.** Horretarako, **Ikastetxearen ebaluazioa > Ebaluazio diagnostikoa > Egiaztatzea** bideari jarraituz, honako hau ikusiko dute:

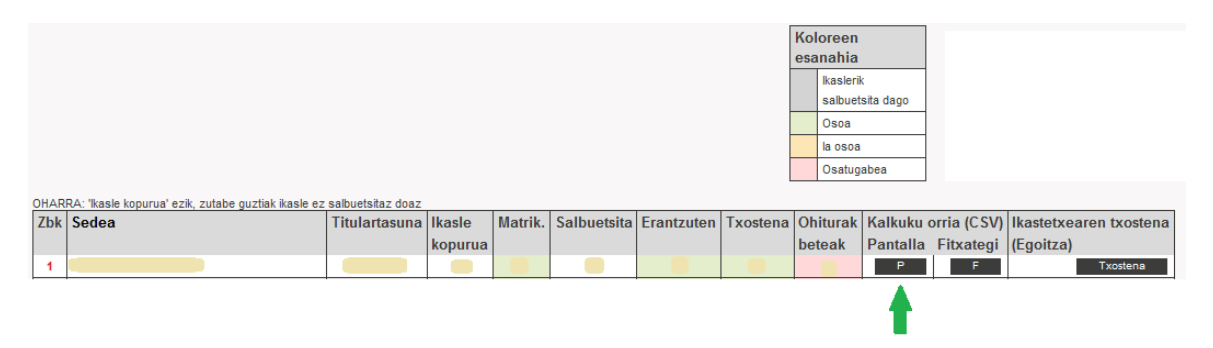

**2. urratsa**. Xehetasun gehiago lortzeko, "Pantaila" (P) fitxan klik egin behar da (gezi berdearekin adierazi da). Pantaila batean, ikasleen zerrenda agertuko da:

- Lerro bakoitza ikasle bati dagokio.
- Zutabeetan honako hau dago:
  - Proba bakoitzari dagozkion itemetako erantzuna edota lortutako puntuaketa:

|     |       |       |        |      |          | Hizkuntza gaitasuna gaztelaniaz |          |          |     |     |          |          |      |          |          |          |     |          |     |     |     |     |     |          |     |     |          |          |          |      |
|-----|-------|-------|--------|------|----------|---------------------------------|----------|----------|-----|-----|----------|----------|------|----------|----------|----------|-----|----------|-----|-----|-----|-----|-----|----------|-----|-----|----------|----------|----------|------|
| Zbk | Talde | Exen. | lkasle | Sex. | 1        | 2                               | 3        | 4        | 5   | 6   | 7        | 8        | 9    | 10       | 11       | 12       | 13  | 14       | 15  | 16  | 17  | 18  | 19  | 20       | 21  | 22  | 23       | 24       | 25       | 26   |
| 1   |       |       |        | м    | В<br>0.0 | 1.0                             | A<br>1.0 | D<br>0.0 | 0.0 | 0.0 | C<br>1.0 | D<br>1.0 | 0.5  | C<br>1.0 | D<br>1.0 | D<br>0.0 | 1.0 | В<br>1.0 | 1.0 | 0.0 | 1.0 | 2.0 | 0.5 | C<br>0.0 | 1.0 | 1.0 | D<br>1.0 | В<br>1.0 | C<br>1.0 | 8.0  |
| 2   |       |       |        | м    | A<br>1.0 | 1.0                             | A<br>1.0 | В<br>0.0 | 1.0 | 1.0 | C<br>1.0 | D<br>1.0 | 0.25 | C<br>1.0 | D<br>1.0 | С<br>0.0 | 1.0 | В<br>1.0 | 2.0 | 0.0 | 1.0 | 1.0 | 1.0 | В<br>1.0 | 1.0 | 1.0 | D<br>1.0 | В<br>1.0 | C<br>1.0 | 9.50 |

• Taularen eskubiko muturrean konpetentzia bakoitzean lortutako puntuaketa eta errendimendu-maila:

| Puntuaketak / Maila                   |                                    |                         |                                     |                       |  |  |  |  |  |  |  |
|---------------------------------------|------------------------------------|-------------------------|-------------------------------------|-----------------------|--|--|--|--|--|--|--|
| Hizkuntza<br>gaitasuna<br>gaztelaniaz | Hizkuntza<br>gaitasuna<br>euskaraz | Matematika<br>gaitasuna | Hizkuntza<br>gaitasuna<br>ingelesez | Zientzia<br>gaitasuna |  |  |  |  |  |  |  |
| / 3.<br>maila                         | / 3.<br>maila                      | / 3. maila              | / 3.<br>maila                       | / 3.<br>maila         |  |  |  |  |  |  |  |

• Bete gabeko lerrorik egon daiteke ikaslearen erantzunak sartu gabe daudelako edo ikasleak ez duelako proba egin:

| B<br>0.0 | 1.0 | A<br>1.0 | C<br>1.0 | 1.0 | 1.0 | C<br>1.0 | A<br>0.0 | 1.0 |
|----------|-----|----------|----------|-----|-----|----------|----------|-----|
| -        | -   | -        | -        | -   | -   | -        | -        | -   |

Egiaztapen hau egitea komenigarria da erantzunak sartzeko epea amaitzen denean ikasleek erantzundakoa sartu dela ziurtatzeko.

## D. IKASLEEN TXOSTENAK ESKURATZEA

Ikasleen txostenak ZUZENDARIEK eta TUTOREEK eskura ditzakete.

#### Epea: ekainaren 9tik ekainaren 30era

Lehenik eta behin, ikasle bakoitzaren txostenak sortu behar dira, eta, ondoren, deskargatu.

**1. urratsa. Ikastetxearen Ebaluazioa > Ebaluazio Diagnostikoa > Ikasleak** ibilbideari helduta, menú bat irekiko da, proba eta taldea aukeratzeko:

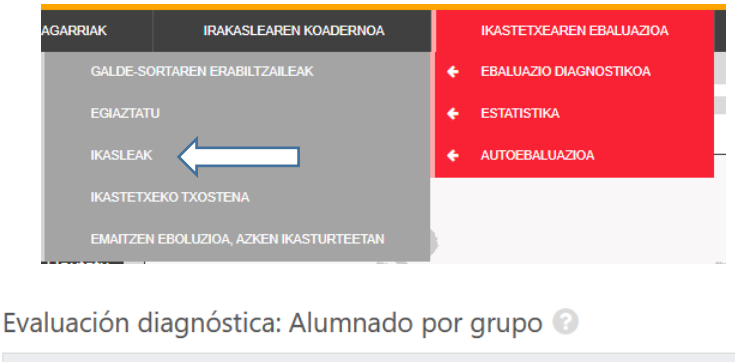

| Pruebas existentes:   |   | Alumnado del grupo: |   |
|-----------------------|---|---------------------|---|
| Seleccione una prueba | ~ | Hautatu talde bat   | ~ |
|                       |   |                     |   |

(Txosten hau egiteko unean, ez zegoen euskarazko bertsioa. Beraz, barkatu eragozpenak)

2. urratsa. Proba eta taldea hautatu eta gero, ikasle guztien zerrenda bistaratuko da, bai eta Erantzunak, Txostenak eta Txosten guztiak inprimatu fitxak ere:

| Pruebas existentes:                   | Alumnado del grupo: | Guardan                                 |
|---------------------------------------|---------------------|-----------------------------------------|
| 2° ESO (Castellano) 🗸                 | ESO 2º A 🗸          |                                         |
|                                       |                     |                                         |
| Exento/a Baja Pendiente de matricular |                     | Imprimit todos los informes             |
| # Nombre completo ↑↓                  | Exento/a            | Observadones                            |
| 1                                     | C <sup>2</sup>      | Respuestao Informes                     |
| 2                                     | C*                  | Respuestas Informes                     |
| 3                                     | ß                   | Respuestas Informes                     |
|                                       |                     | ▲ · · · · · · · · · · · · · · · · · · · |

(Txosten hau egiteko unean, ez zegoen euskarazko bertsioa. Beraz, barkatu eragozpenak)

**3. urratsa.** Txostenak sortu eta eskuratzeko, honako hau egin daiteke:

- Txosten guztiak eskuratu Txosten guztiak inprimatu sakatuta.
- Txostenak <u>banan banan</u> eskuratu: ikasle bakoitzaren **Txostena** botoian klik egin eta Word edo PDF ikonoak hautatu (Word formatuak oharrak sartzeko aukera ematen du).

| Inprimatzeko formato eta hizkuntza |   |   |  |  |  |  |  |  |  |
|------------------------------------|---|---|--|--|--|--|--|--|--|
| Gaztelania                         | ₽ | W |  |  |  |  |  |  |  |
| Euskera                            |   |   |  |  |  |  |  |  |  |

## E. IKASTETXEAREN TXOSTENA DESKARGATZEA

**ZUZENDARIEK** egiten ahal dute.

| AGARRIAK  | IRAKASLEAREN KOADERNOA         |   | IKASTETXEAREN EBALUAZIOA |
|-----------|--------------------------------|---|--------------------------|
| GALDE-SC  | RTAREN ERABILTZAILEAK          | ÷ | EBALUAZIO DIAGNOSTIKOA   |
| EGIAZTATI |                                | ÷ | ESTATISTIKA              |
| IKASLEAK  |                                | ÷ | AUTOEBALUAZIOA           |
| IKASTETX  | EKO TXOSTENA                   |   |                          |
| EMAITZEN  | EBOLUZIOA, AZKEN IKASTURTEETAN |   |                          |

1. urratsa. Ikastetxearen Ebaluazioa > Ebaluazio Diagnostikoa > Ikastetxeko Txostena ibilbideari heldu:

**2. urratsa.** Txostena PDF formatuan deskarga daiteke **Txostenak** botoia sakatuz; datu-basea eskuratu nahi izanez gero, **CSV** botoia sakatu behar da.

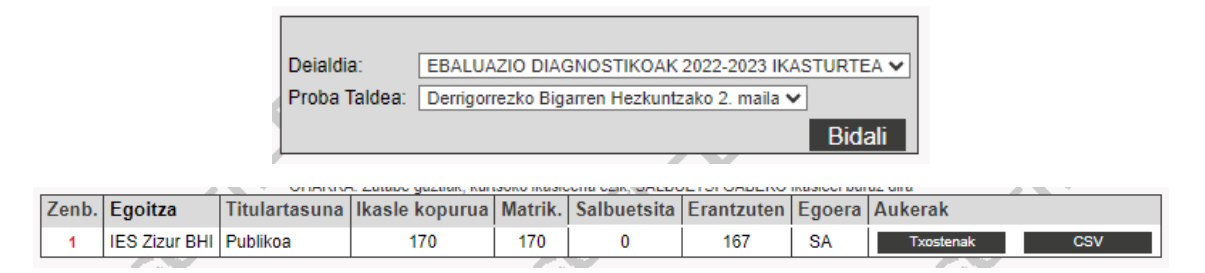

# F. TABLEAUn SARTZEA: ikasturte honen eta aurreko ikasturteetako datuak.

Datu hauek edozein unetan ikus ditzakete zuzendariek, mintegiko buruek eta zikloko koordinatzaileek.

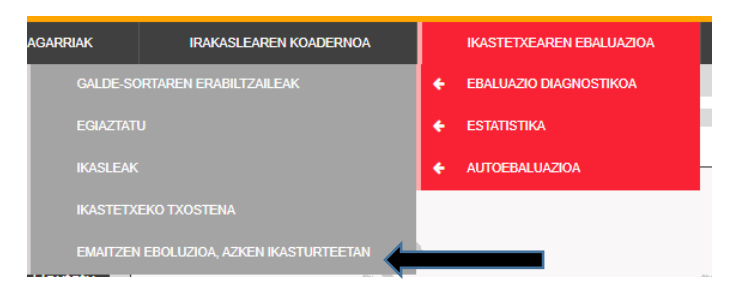

1. urratsa. Ikastetxearen Ebaluazioa > Ebaluazio Diagnostikoa > Emaitzen Ebaluazioa Azken Ikasturteetan:

**2. urratsa.** Honako pantaila hau agertuko da:

Derrigorrezko Bigarren Hezkuntzako 2. mailako frogak

| Batez besteko puntuazioak, gaitasun bakoitzean    |
|---------------------------------------------------|
| Maila egokia lortzen ez duten ikasleen ehunekoa   |
| Maila bikaina lortzen duten ikasleen ehunekoa     |
| Erantzun zuzenen ehunekoa galdera motaren arabera |

**3. urratsa.** Lau ataletako edozein sakatuz gero, *Tableau Server*-era eramango gaitu, eta bertan 10 fitxa (a – k) ikusi ahal izango ditugu:

- a) **Batezbesteko eraldatuak vs zenbatetsiak**: konpetentzia bakoitzeko puntuazioen batezbesteko eraldatuen grafikoak eta taulak, eta batezbesteko zenbatetsienak (ikastetxeak gutxienez lortu beharko zukeen puntuazioa, ISEKaren arabera), aurtengo ikasturtekoak eta azken urteetakoak.
- b) **Askotariko konpetentziak**: konpetentzia guztietako emaitzak batera irudikatzen dituen grafikoa (aurtengo ikasturtekoa eta azken urteetakoa).
- c) **Puntuazio eraldatuaren eta zenbatetsiaren arteko aldea, konpetentzia guztietan** (aurtengo ikasturtekoa eta azken urteetakoa).
- d) **Ekitate-tasak**: 1 eta 2 mailetan dauden ikasleen ehunekoen batura; hots, maila egokia lortu ez duten ikasleen ehunekoa (aurtengo ikasturtekoa eta azken urteetakoa).
- e) **Bikaintasun-tasak**: 3 eta 3+ mailetan dauden ikasleen ehunekoen batura (aurtengo ikasturtekoa eta azken urteetakoa).
- f) **ISEK:** ikastetxearen indize sozioekonomiko eta kulturala, aurtengo ikasturtekoa eta azken urteetakoa.
- g) **Mailak**: konpetentzia-maila bakoitzeko ikasleen ehunekoa (aurtengo ikasturtekoa eta azken urteetakoa).

- h) Batez besteko puntuazioak generoaren arabera (aurtengo ikasturtekoak eta azken urteetakoak).
- i) **Erantzun zuzenen ehunekoa, galdera motaren arabera:** item guztietan zuzen erantzundakoen ehunekoa ikusten ahal dugu, Nafarroako emaitzekin alderatuta, baina eduki-multzo bereko item guztiak ere hautatu ditzakegu, edo prozesu kognitibo bereko item guztiak.
- j) Erantzun zuzenen ehunekoaren irudikapen grafikoa, ebaluaturiko eduki-multzo bakoitzean eta prozesu kognitibo bakoitzean. Gainera, erantzun zuzenen ehunekoari dagokionez, ikastetxearen eta Nafarroaren arteko aldea ikus dezakegu.
- k) **Ikastetxearen erantzun zuzenen ehunekoen bilakaera 2021etik**, eduki-multzoen eta prozesu kognitiboen arabera, eta Nafarroako batezbestekoarekiko aldea.

#### Adibideak

#### A ATALA - Batezbesteko eraldatuak vs zenbatetsiak

<sup>o</sup>untuaciones medias en Evaluación diagnóstica (en cada competencia)

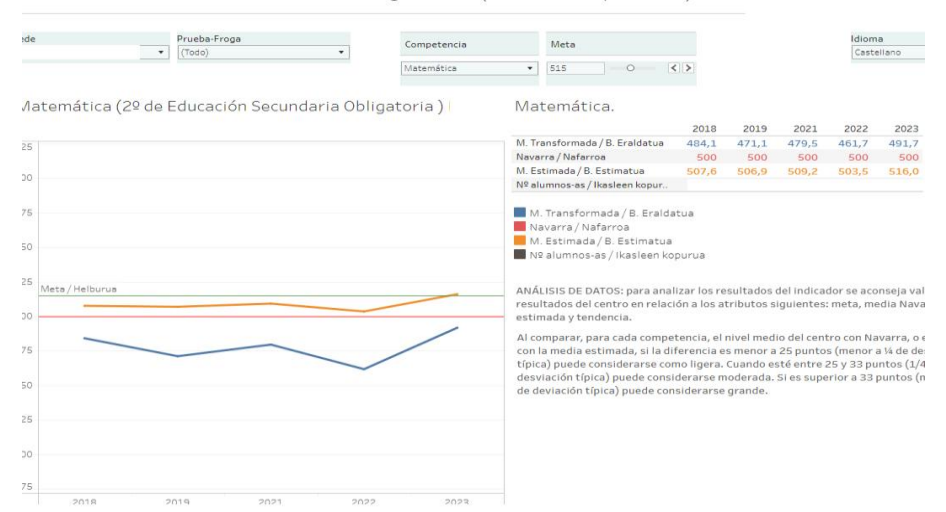

#### C ATALA - Puntuazio eraldatuaren eta zenbatetsiaren arteko aldea, konpetentzia guztietan

|                   | Competencia   | 2019 | 2021  | 2022  | 2023 | 2024  |
|-------------------|---------------|------|-------|-------|------|-------|
| Diferencia (T-E)/ | Matemática    | 69,9 | 16,0  | -5,0  | -7,8 | -11,2 |
| Aldea (Er Es.)    | L. Castellano | 21,7 | -8,2  | -14,6 | 6,6  | -28,4 |
|                   | L. Inglés     | 87,0 | 30,3  | -4,7  | 12,1 | 9,4   |
|                   | L. Euskera    | 34,5 | -17,7 | -11,0 | 55,1 | 33,7  |
|                   | Científica Ii | 24,5 | -3,2  | -12,5 | 10,2 | -10,4 |

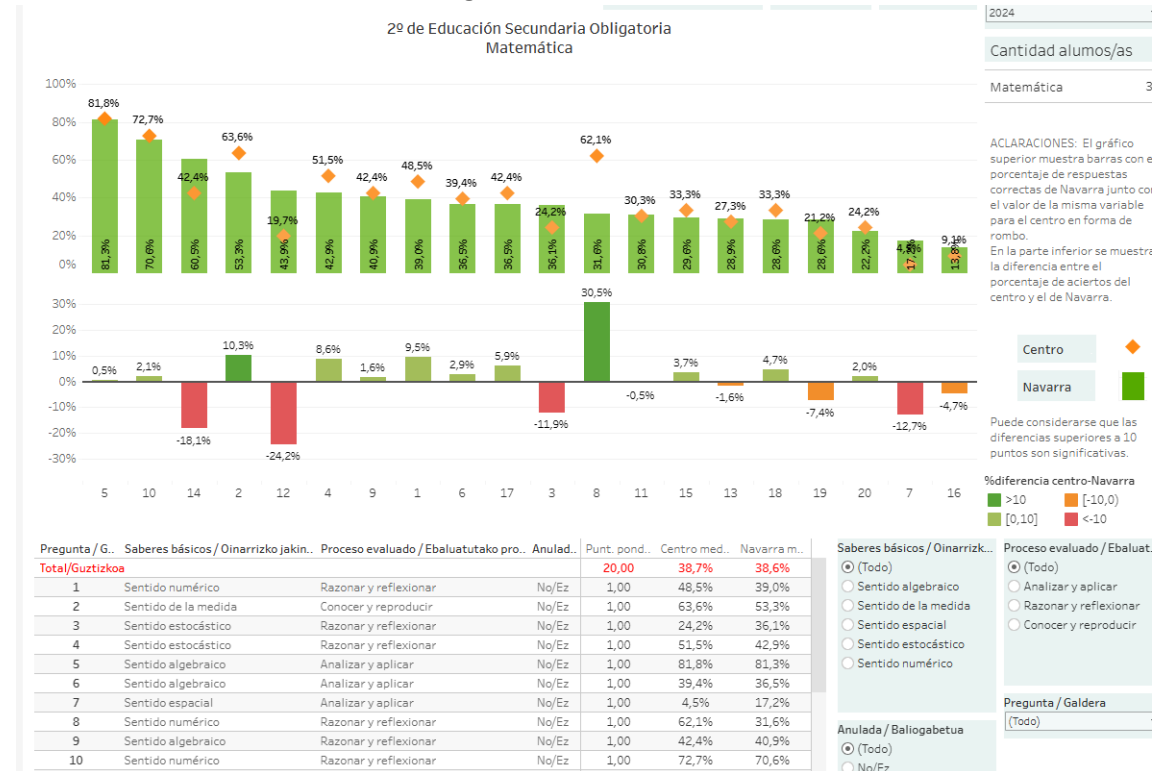

#### I ATALA - Erantzun zuzenen ehunekoa, galdera motaren arabera:

#### Atal bera ikusteko beste era bat:

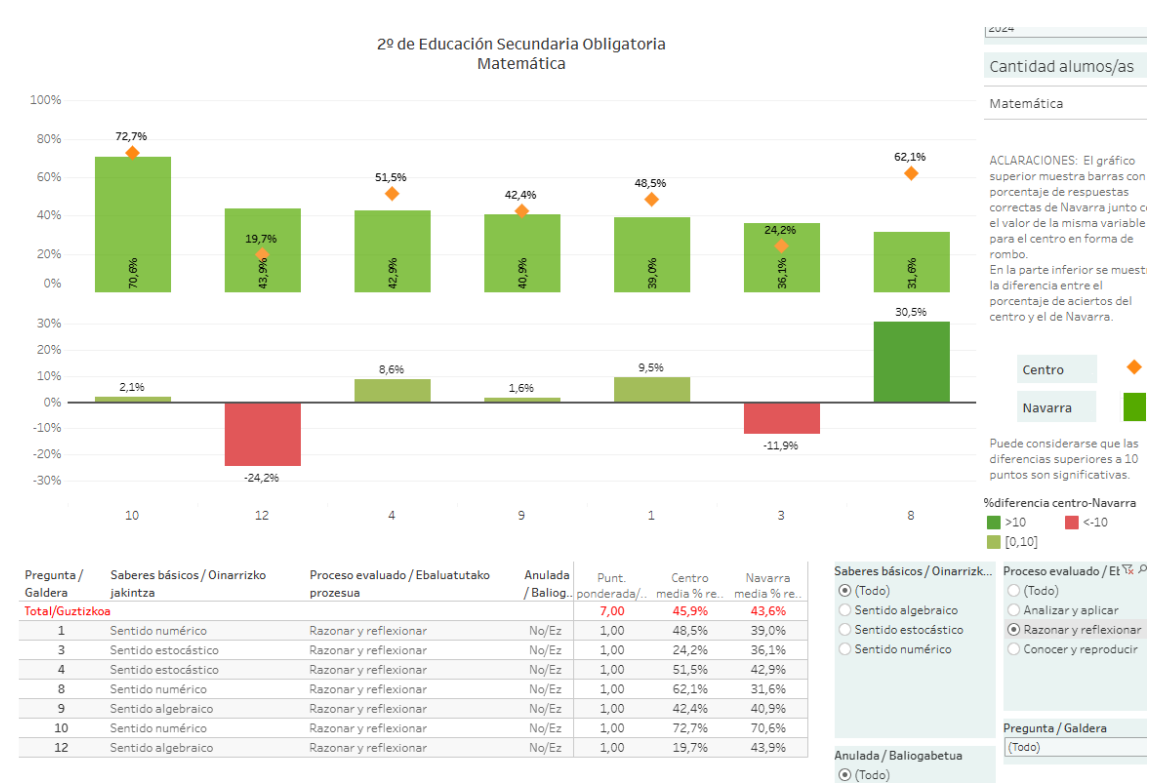

## J ATALA - Erantzun zuzenen ehunekoaren irudikapen grafikoa, ebaluaturiko eduki-multzo bakoitzean eta prozesu kognitibo bakoitzean.

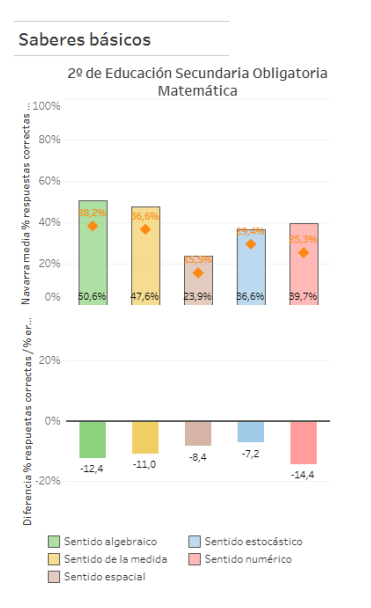

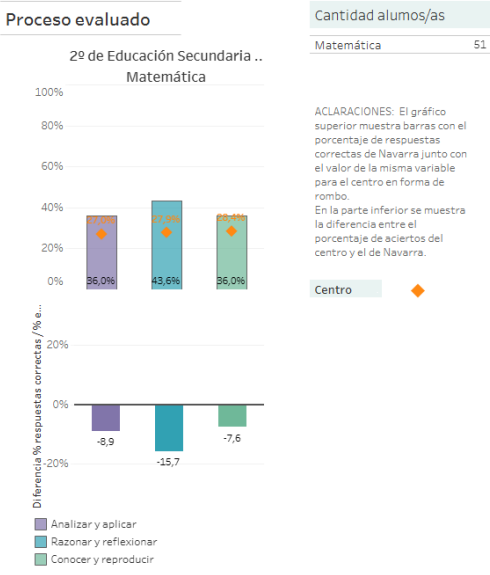

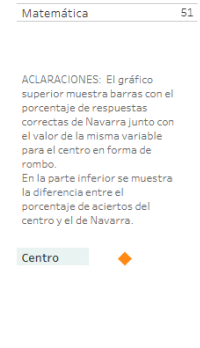